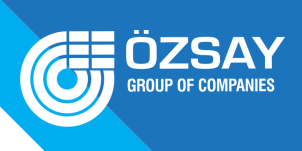

# **GÜNCELLEME PROSEDÜRÜ**

**1.Versiyon ve Paket** TZT9F/12F/16F/19F – Versiyonları xx paketi

#### 1.Hazırlık

(1)USB sürücüsü (2)İndirilen Program Paketi

#### 1. Prosedürler

(1)USB 'yi FAT (FAT32 veya exFAT) olarak biçimlendirin.(2)Program paketini açın ve tüm klasörleri ve dosyalarıUSB dizinine kopyalayın.

\*Örneğin. sürümlere bağlı olarak içerilen diğer dosya ve klasörler (3)USB 'yi TZT 9F/12F/16F/19F 'nin USB bağlantı noktasına takın.

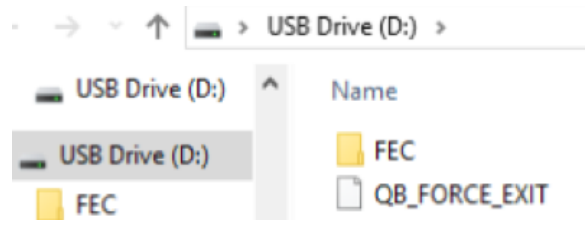

(4)Cihazı açın. Ekran açıldıktan sonra güncelleme işlemi başlayacaktır. (Yaklaşık 3 dakika) (5)Aşağıdaki iletişim kutusu görünecektir. USB'yi USB bağlantı noktasından çıkarın.

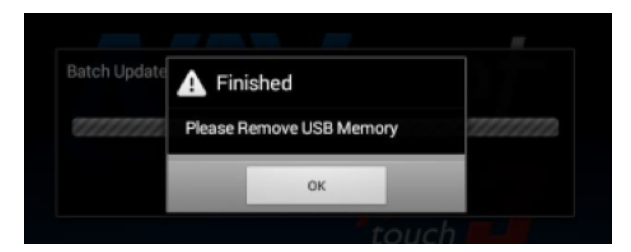

(6)Kutu otomatik olarak kaybolur ve TZT9F/12F/16F/19F yaklaşık 3 kez yeniden başlatılır. Bu işlem sırasında cihazı kapatmayın.

(7)Ekran yeniden başladıktan sonra, sistem güncellenirken aşağıdaki aşağıdaki ekran görünecektir. Bu ekran bir sonraki adıma geçene kadar bekleyin. (Yaklaşık 5 dakika)

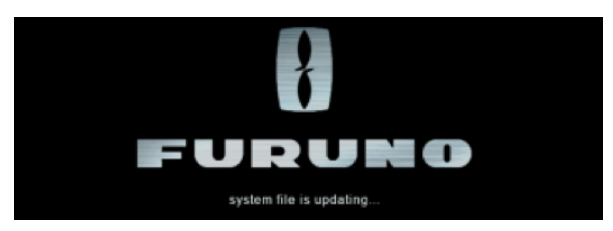

(8)Ekran aşağıdaki gibi görünecektir. Bu görsel kaybolana kadar bekleyin. (Yaklaşık 2 dakika)

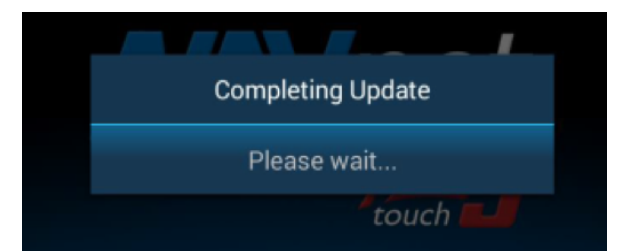

(9)Tüm güncelleme işlemleri tamamlandıktan sonra, ekran otomatik olarak yeniden başlayacaktır. Sürümün [Ayarlar] - [İlk Kurulum] - [Hızlı Otomatik Test] 'de güncellendiğini kontrol edin. (10)Cihazı Kapatın.

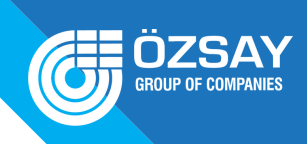

#### Örneğin v2.01 – Güncelleme İçeriği

| Öğeler           | Versiyonlar   |
|------------------|---------------|
| İlk Önyükleme    | 1950210-02.01 |
| İkinci Önyükleme | 1950211-02.01 |
| Sistem           | 1950212-02.01 |
| Ana Uygulama     | 1950213-02.01 |
| Test Uygulama    | 1950214-02.01 |
| Int. Ana ses     | 1950203-02.01 |
| FPGA App         | 1950207-02.12 |
| HTML Paket       | 1950220-02.01 |
| eKatalog         | E42-01903-E   |

### GÜNCELLEMENİN BAŞARISIZ OLMASI DURUMUNDA SORUNU GİDERMEK İÇİN;

Dahili Balık Bulucunun güncellenmesi başarısız olduğunda aşağıdaki iletişim kutusu görünecektir.

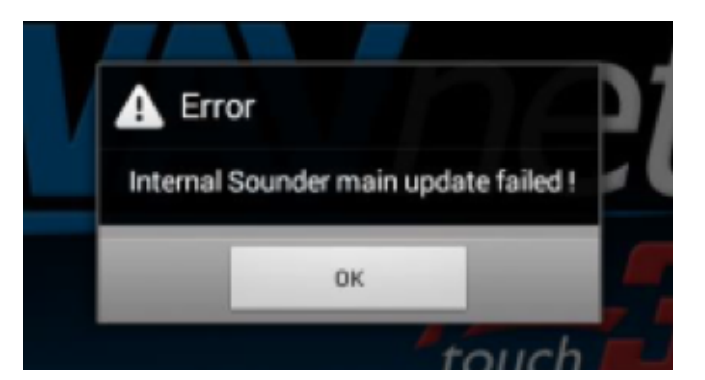

a. Yukarıdaki iletişim kutusunda OK 'a basın.

b. Aşağıdaki iletişim kutusu görünecektir. USB sürücüsünü ÇIKARMAYIN. OK tuşuna basın.

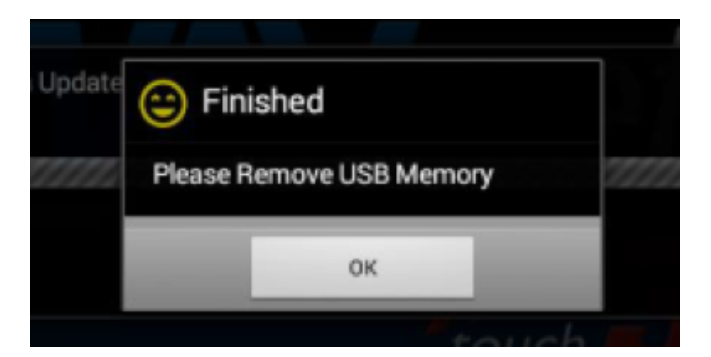

c. Güncelleme işlemi 2. adımdan itibaren otomatik olarak yeniden başlatılacaktır.

## SON